## Browser - Microsoft Edge - Lösung

#### **ECDL/ICDL Standard - Lernzielkatalog**

2.1 Web-Browser verwenden2.2 Extras und Einstellungen2.3 Favoriten/Lesezeichen

- Starte den Quiz mit Bildschirmpräsentation > Bildschirmpräsentation starten > Von Beginn an
- Mit einem Klick auf das richtige Feld gelangst du zur nächsten Folie und Aufgabe.
- Jeweils auf der nächsten Folie siehst du die Lösung. Du kannst selbstverständlich (statt mit Klick auf das richtige Feld) mit der Pfeiltaste nach rechts bzw. nach links zwischen den Folien hin- und herwechseln.

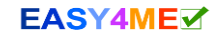

### Lege alle in Tabs geöffneten Webseiten als Startseiten fest. Wo klickst du zuerst hin?

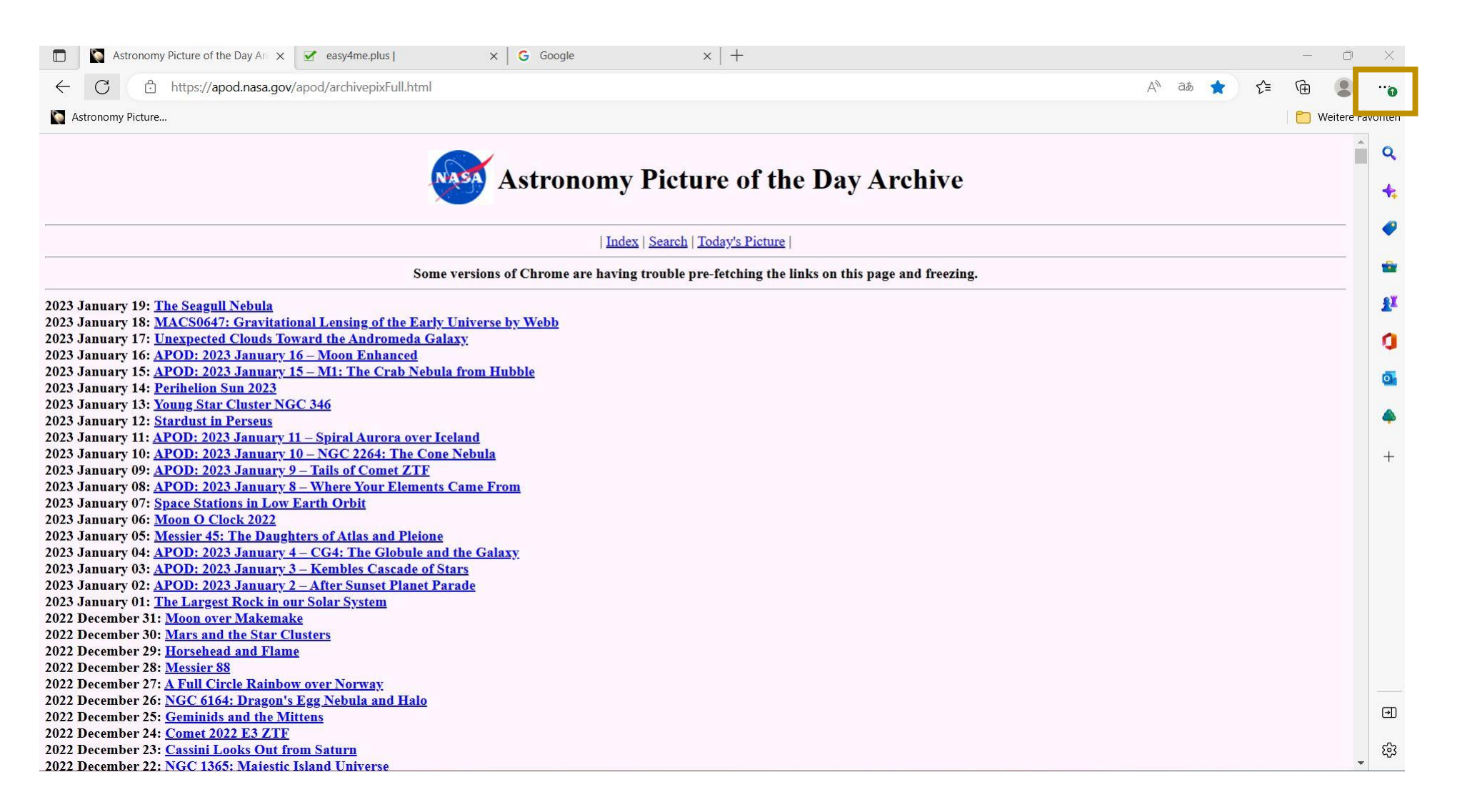

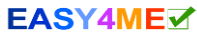

#### Lege alle in Tabs geöffnete Webseiten als Startseiten fest – 2. Klick

| Astronomy Picture of the Day Arc X:   Image: Second second seco | Update verfügbar        | ×                     |
|----------------------------------------------------------------------------------------------------|-------------------------|-----------------------|
| ← C                                                                                                    | 🗁 Neuer Tab             | STRG+T "              |
| Stronomy Picture                                                                                                    | Neues Fenster           | STRG+N voriten        |
|                                                                                                    | Reues InPrivate-Fenster | STRG+UMSCHALTTASTE+N  |
| Astronomy Picture of the Day Archive                                                                                                    | Zoomen                  | - 100 % + 🖉 🔸         |
|                                                                                                    | ɗ≡ Favoriten            | STRG+UMSCHALTTASTE+O  |
| Index   Search   Today's Picture                                                                                                    | 🕀 Sammlungen            | STRG+UMSCHALTTASTE+Y  |
| Some versions of Chrome are having trouble pre-fetching the links on this page and freezing.                                                                                                    | 🕑 Verlauf               | STRG+H                |
| 2023 January 19: The Seagull Nebula                                                                                                    | $\downarrow$ Downloads  | STRG+J                |
| 2023 January 18: <u>MACS0647: Gravitational Lensing of the Early Universe by Webb</u><br>2023 January 17: Unexpected Clouds Toward the Andromeda Galaxy                                                                                                    | 🗄 Apps                  | > 0                   |
| 2023 January 16: APOD: 2023 January 16 – Moon Enhanced                                                                                                    | {} Erweiterungen        |                       |
| 2023 January 15: <u>APOD: 2023 January 15 – M1: The Crab Nebula from Hubble</u><br>2023 January 14: Parthelion Sun 2023                                                                                                    |                         | Q.                    |
| 2023 January 14: <u>Fermenon Sun 2023</u>                                                                                                    | & Microsoft Rewards     |                       |
| 2023 January 13. <u>Standart in Persons</u>                                                                                                    | ℅ Leistung              | 🔺                     |
| 2023 January 11: APOD: 2023 January 11 – Spiral Aurora over Iceland                                                                                                    |                         |                       |
| 2023 January 10: <u>APOD: 2023 January 10 – NGC 2264: The Cone Nebula</u>                                                                                                    | Q Warnungen und Tipps   | +                     |
| 2023 January 09: <u>APOD: 2023 January 9 – Tails of Comet ZTF</u>                                                                                                    |                         |                       |
| 2023 January 08: <u>APOD: 2023 January 8 – Where Your Elements Came From</u>                                                                                                    | Drucken                 | STRG+P                |
| 2023 January 07: <u>Space Stations in Low Earth Orbit</u>                                                                                                    | 🕞 Webaufnahme           | STRG+LIMSCHALTTASTE+S |
| 2023 January 06: Moon O Clock 2022                                                                                                    | Cy Webdamanne           | SHIGHOMSCHALLINGTETS  |
| 2023 January 05: <u>Messier 45: The Daughters of Atlas and Pleione</u>                                                                                                    | (C) Webauswahl          | STRG+UMSCHALTTASTE+X  |
| 2023 January 04: <u>APOD: 2023 January 4 – Co4: The Globule and the Galaxy</u><br>2023 Longary 03: APOD: 2023 January 3 – Kombler Costade of Stars                                                                                                    | re Toilon               |                       |
| 2023 January 03. ACOD: 2023 January 2 – After Sunset Planet Parade                                                                                                    | Bienen                  |                       |
| 2023 January 01: The Largest Rock in our Solar System                                                                                                    | Auf Seite suchen        | STRG+F                |
| 2022 December 31: <u>Moon over Makemake</u>                                                                                                    |                         |                       |
| 2022 December 30: <u>Mars and the Star Clusters</u>                                                                                                    | A" Laut voriesen        | STRG+UMSCHALITASTE+U  |
| 2022 December 29: <u>Horsehead and Flame</u>                                                                                                    | Weitere Tools           | >                     |
| 2022 December 28: <u>Messier 88</u>                                                                                                    |                         |                       |
| 2022 December 27: <u>A Full Circle Rainbow over Norway</u>                                                                                                    | 段 Einstellungen         |                       |
| 2022 December 26: <u>NGC 6164: Dragon's Egg Nebula and Halo</u>                                                                                                    |                         | ना                    |
| 2022 December 25: <u>Germinios and the Mittens</u>                                                                                                    | Seitenleiste ausblenden | STRG+UMSCHALTTASTE+#  |
| 2022 December 24: Context Cost for from Saturn                                                                                                    | ⑦ Hilfe und Feedback    |                       |
| 2022 December 22: NGC 1365: Maiestic Island Universe                                                                                                    |                         |                       |

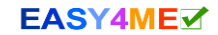

#### Lege alle in Tabs geöffnete Webseiten als Startseiten fest. – 3. Klick

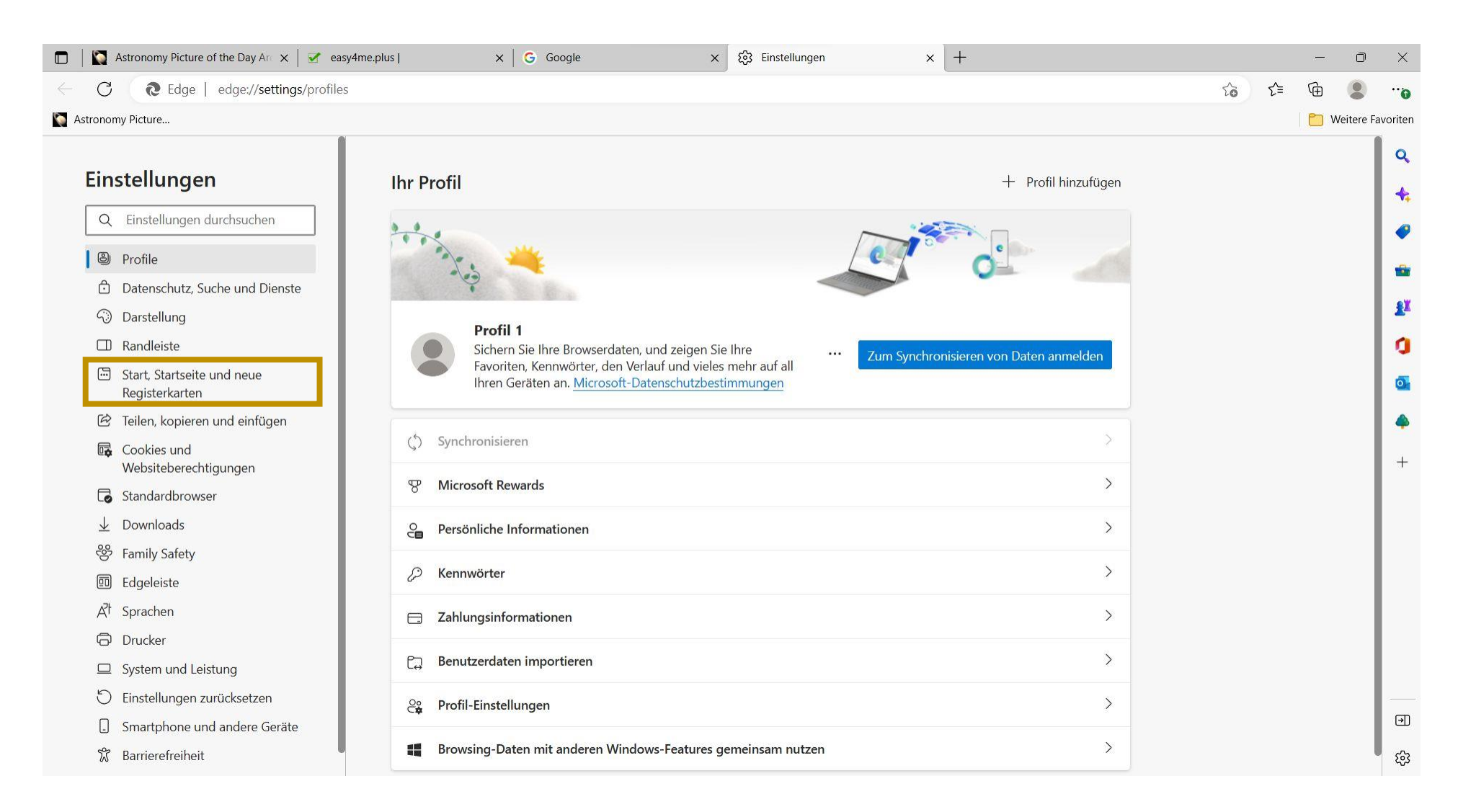

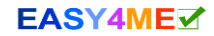

#### Lege alle in Tabs geöffnete Webseiten als Startseiten fest. – 4. Klick

|                                                                                                    | Astronomy Picture of the Day Arc 🗙 🏾 🧭 easy4me                                                                                                    | xplus   X   G Google X & S Einstellungen X +                                                                                                    |     | —            | ٥          | ×                                                                   |
|----------------------------------------------------------------------------------------------------|----------------------------------------------------------------------------------------------------|----------------------------------------------------------------------------------------------------|-----|--------------|------------|---------------------------------------------------------------------|
| ← C                                                                                                    | €dge   edge://settings/startHome№                                                                                                    | ITP                                                                                                    | 6 6 | ∎ ( <u>⊕</u> |            |                                                                     |
| Strono                                                                                                    | my Picture                                                                                                    |                                                                                                    |     | 1 🛅 W        | /eitere Fa | voriten                                                             |
| Astronoo<br>Ein<br>Q<br>B<br>C<br>C<br>C<br>C<br>C<br>C<br>C<br>C<br>C<br>C<br>C<br>C<br>C<br>C<br>C<br>C<br>C<br>C | stellungen<br>Einstellungen durchsuchen<br>Profile<br>Datenschutz, Suche und Dienste<br>Darstellung<br>Randleiste<br>Start, Startseite und neue<br>Registerkarten<br>Teilen, kopieren und einfügen<br>Cookies und<br>Websiteberechtigungen<br>Standardbrowser<br>Downloads<br>Family Safety | Beim Start von Microsoft Edge Neue Registerkartenseite öffnen Registerkarten aus der vorherigen Sitzung öffnen Diese Seiten öffnen: Seiten Iuste löschen und auf "alle derzeit geöffneten Registerkarten" festlegen Iuste löschen und auf "alle derzeit geöffneten Registerkarten" festlegen Schaltfläche "Startseite" |     |              | feitere Fa | Vorrten<br>Q<br>4<br>2<br>2<br>4<br>2<br>3<br>4<br>4<br>4<br>4<br>4 |
| 回<br>小<br>口<br>〇                                                                                                    | Edgeleiste<br>Sprachen<br>Drucker<br>System und Leistung<br>Einstellungen zurücksetzen                                                                                                    | URL eingeben Speichern                                                                                                    |     |              |            |                                                                     |
| ם<br>ג                                                                                                    | Smartphone und andere Geräte<br>Barrierefreiheit                                                                                                    | Layout und Inhalt der neuen Tabseite anpassen   Anpassen     Ihren Newsfeed, das Hintergrundbild und andere Seiteneinstellungen steuern   Anpassen                                                                                                    |     |              |            | ج<br>ک                                                              |

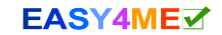

#### Drei geöffnete Webseiten sind als Startseiten festgelegt. Du möchtest die festgelegt Startseite <u>www.google.at</u> doch wieder entfernen. Wo klickst du hin?

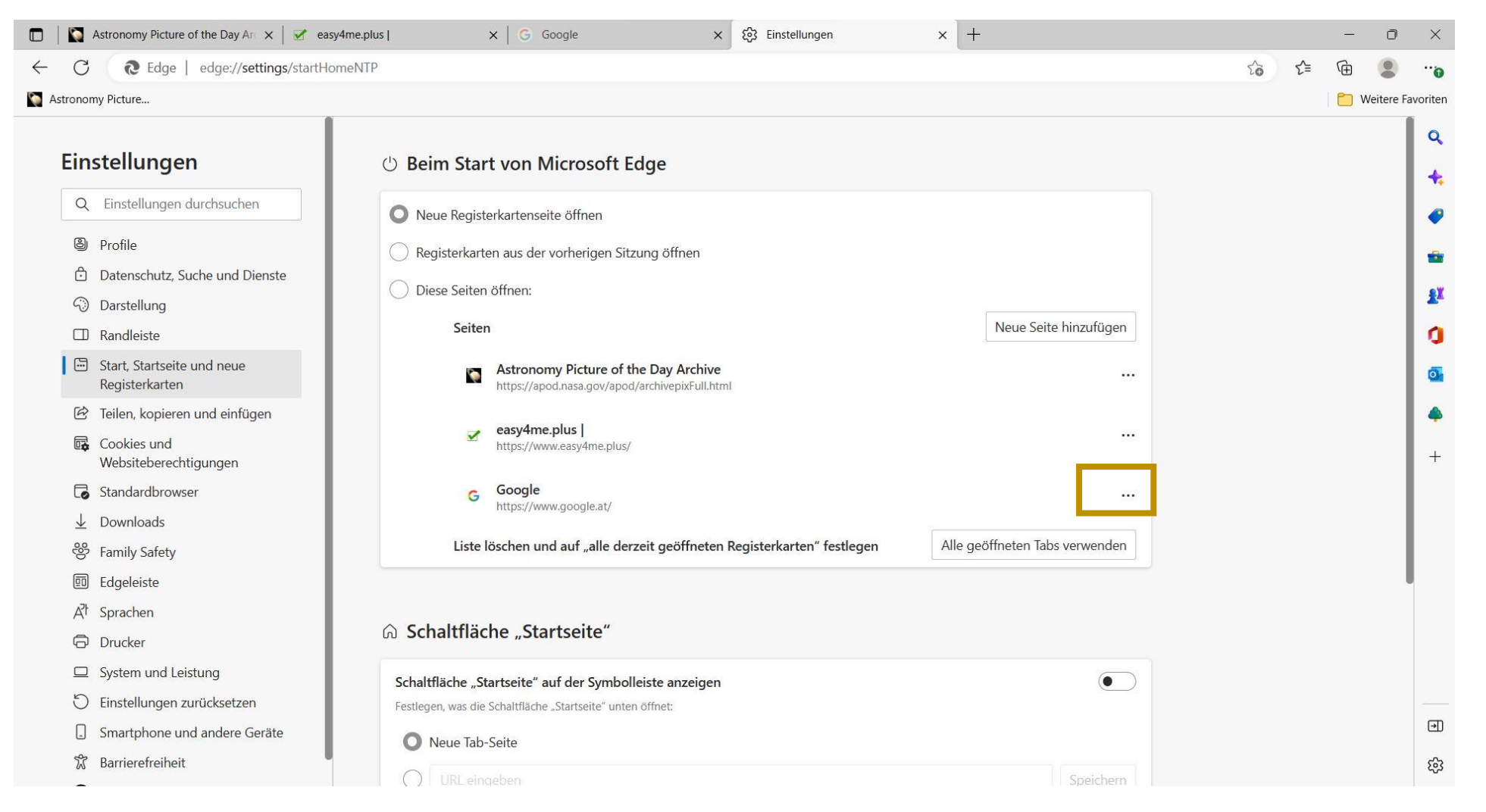

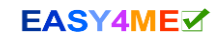

#### Drei geöffnete Webseiten sind als Startseiten festgelegt. Du möchtest die festgelegt Startseite <u>www.google.at</u> doch wieder entfernen. Wähle *Löschen* aus.

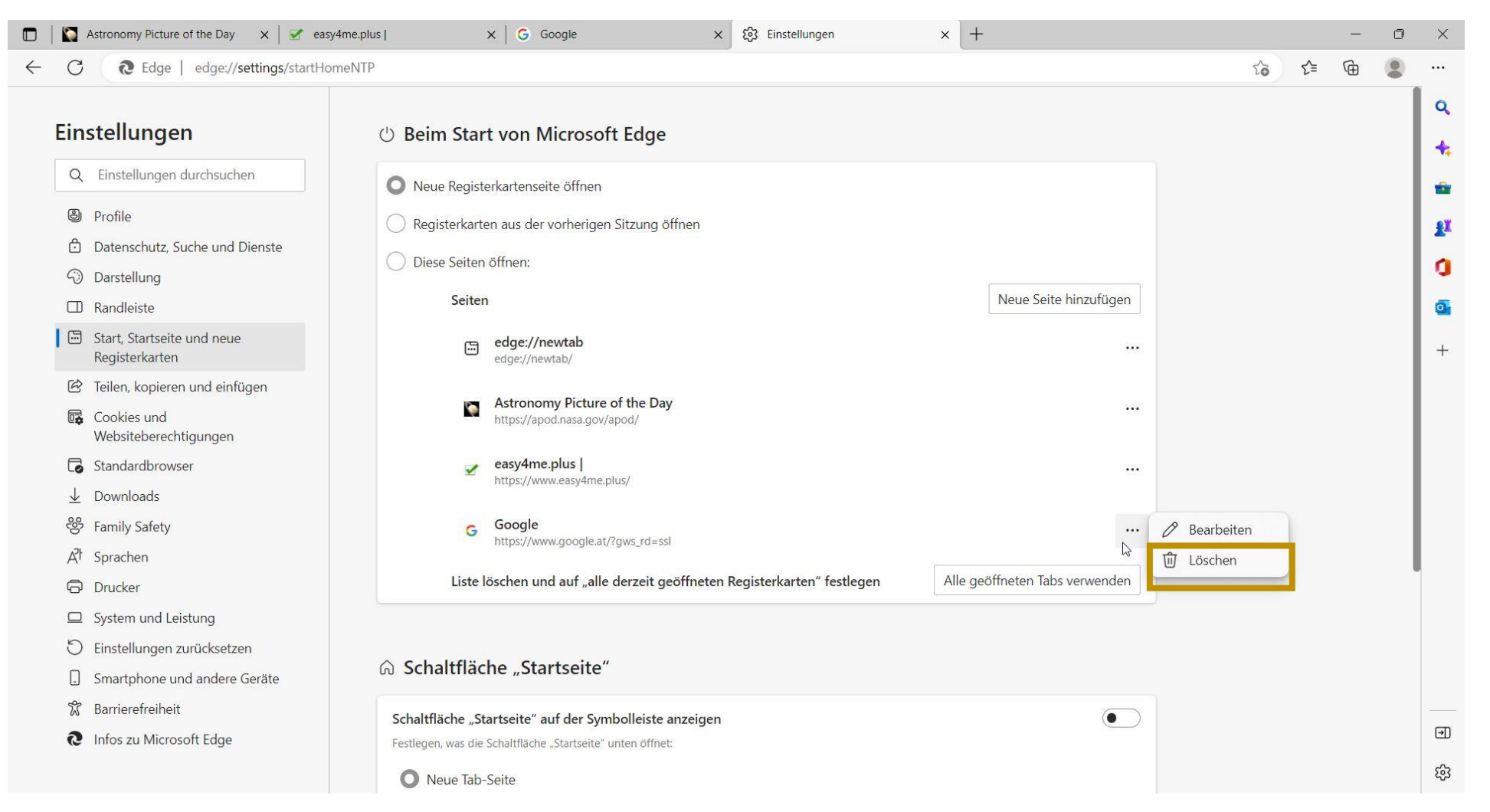

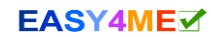

#### Lege in den Favoriten einen Ordner mit dem Namen Statistik an.

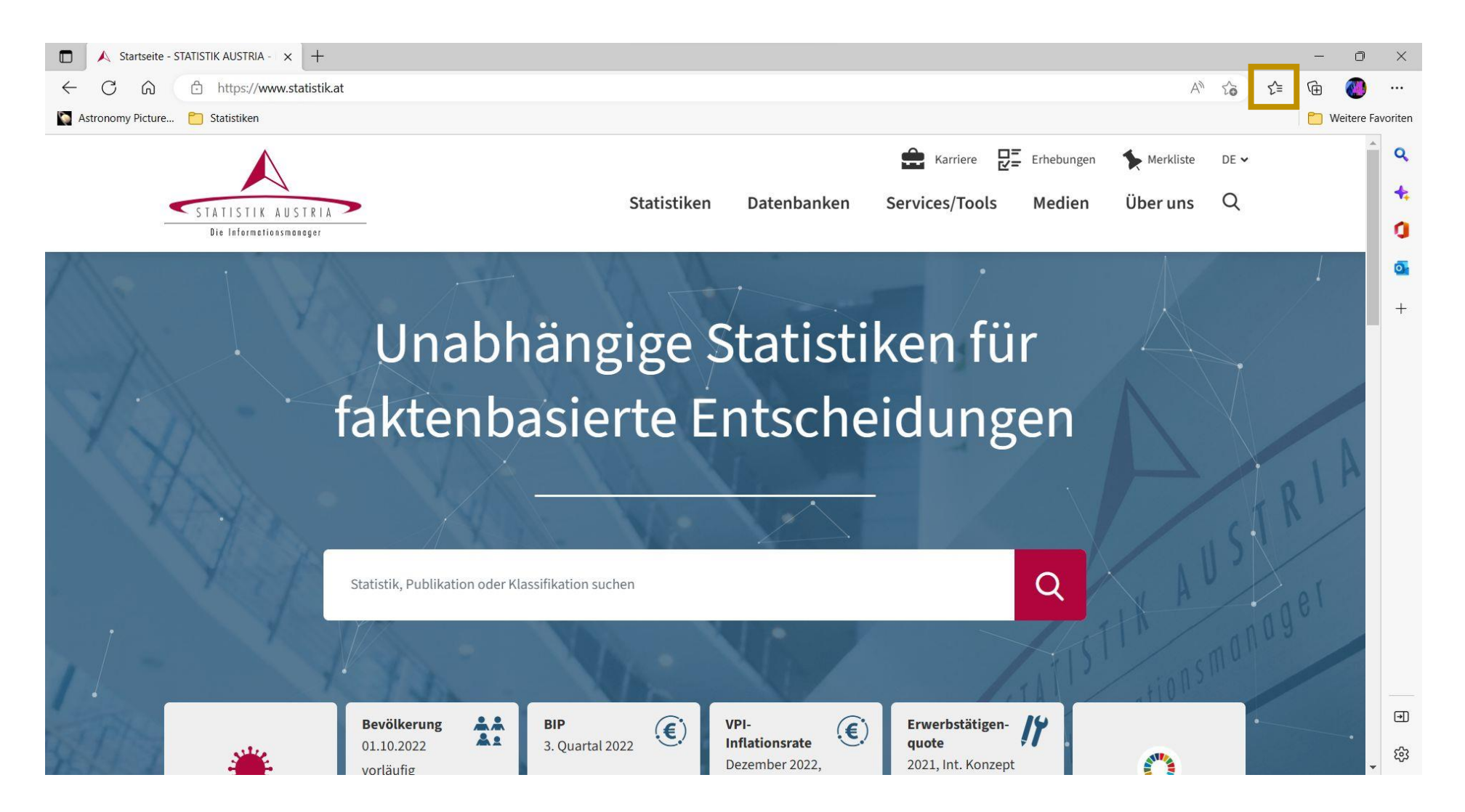

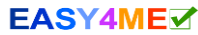

#### Lege in den Favoriten einen Ordner mit dem Namen Statistik an. Schritt 2.

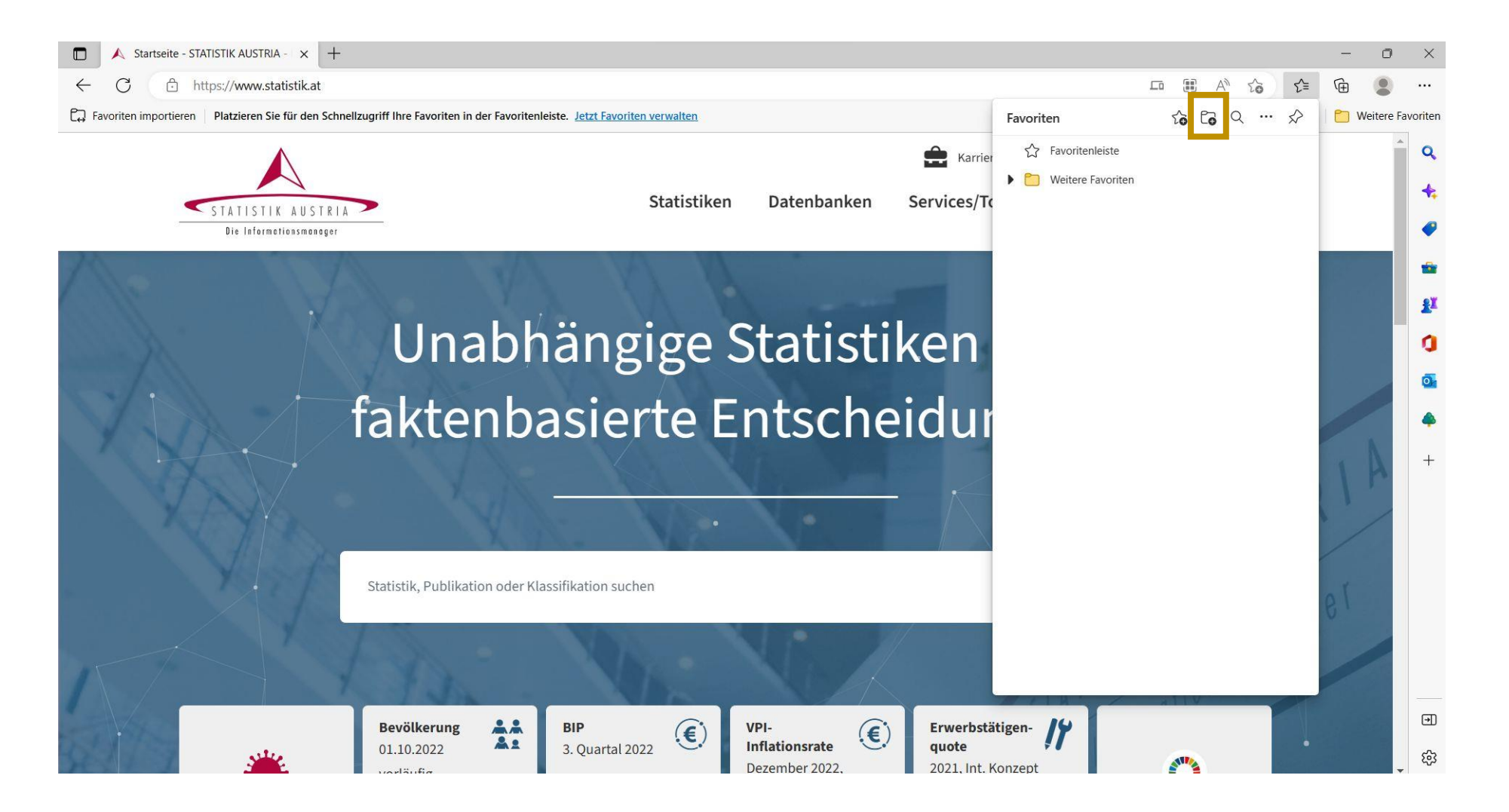

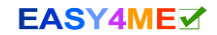

#### Klicke irgendwo hin, um zur nächsten Aufgabe zu gelangen.

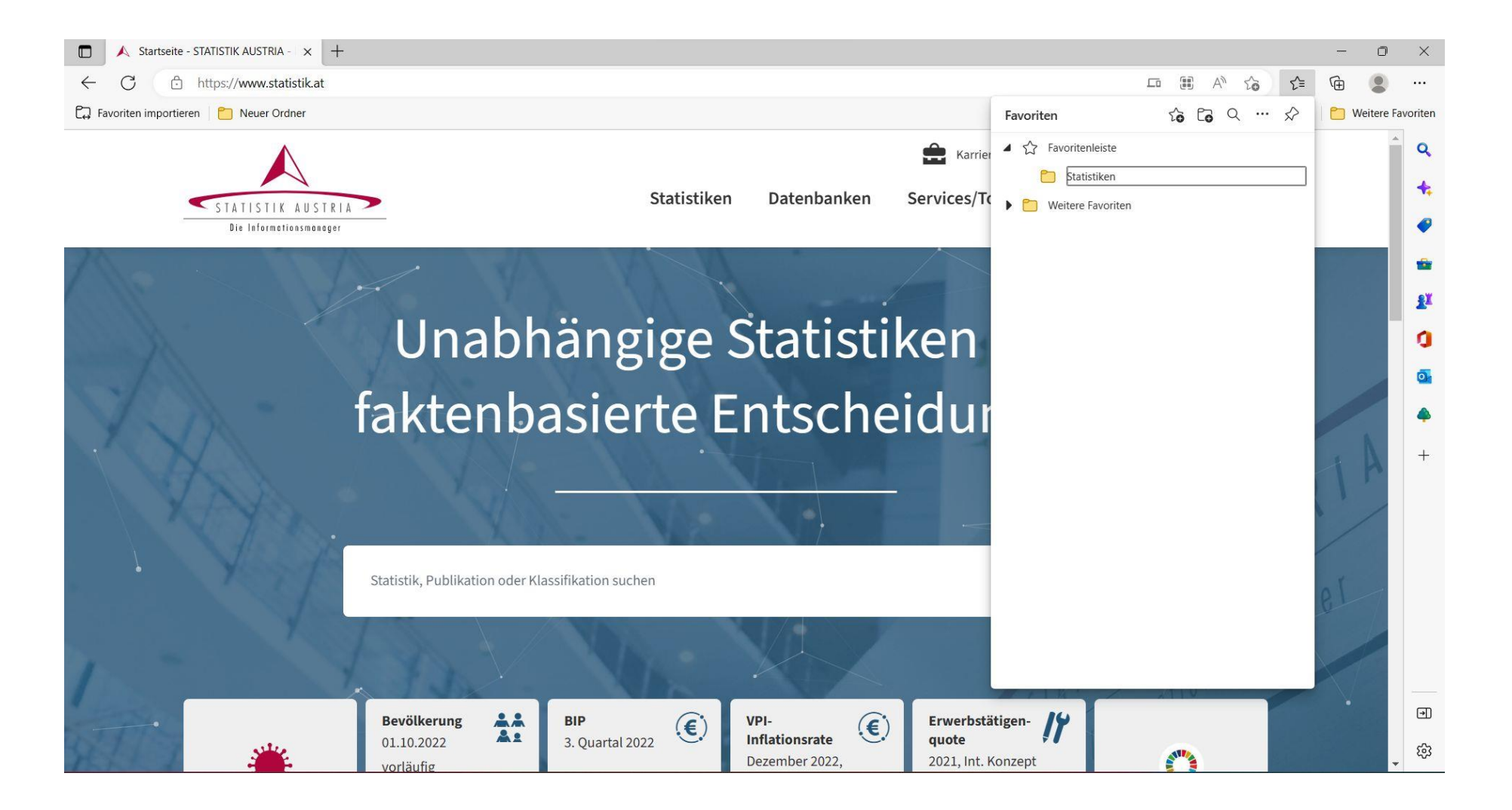

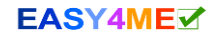

#### Füge jetzt *www.statistik.at* zu den Favoriten im Ordner *Statistik* hinzu.

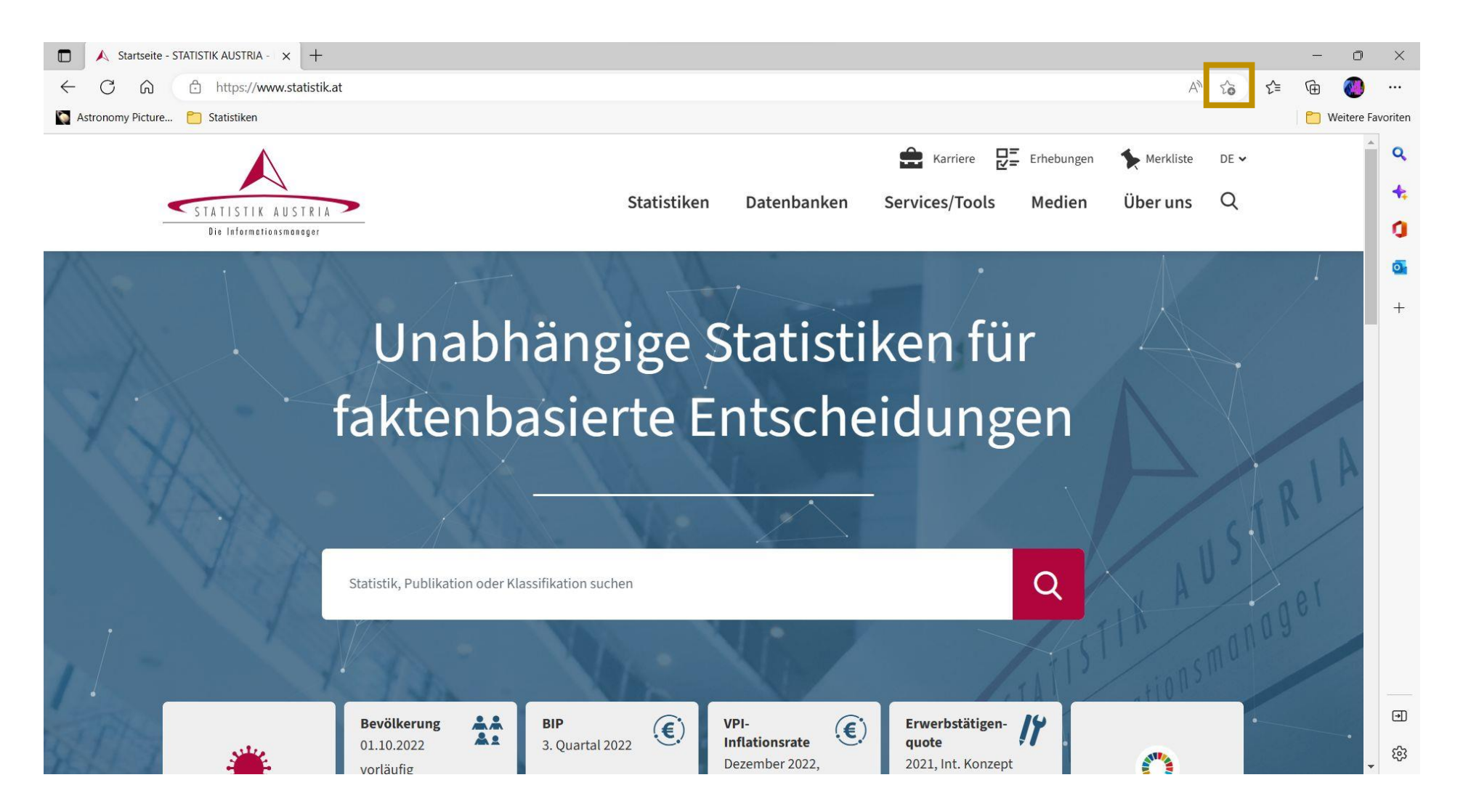

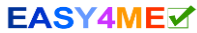

# Füge jetzt **www.statistik.at** zu den Favoriten im Ordner **Statistik** hinzu. Wo klickst du hin, dass zu dem Ordner **Statistiken** kommst?

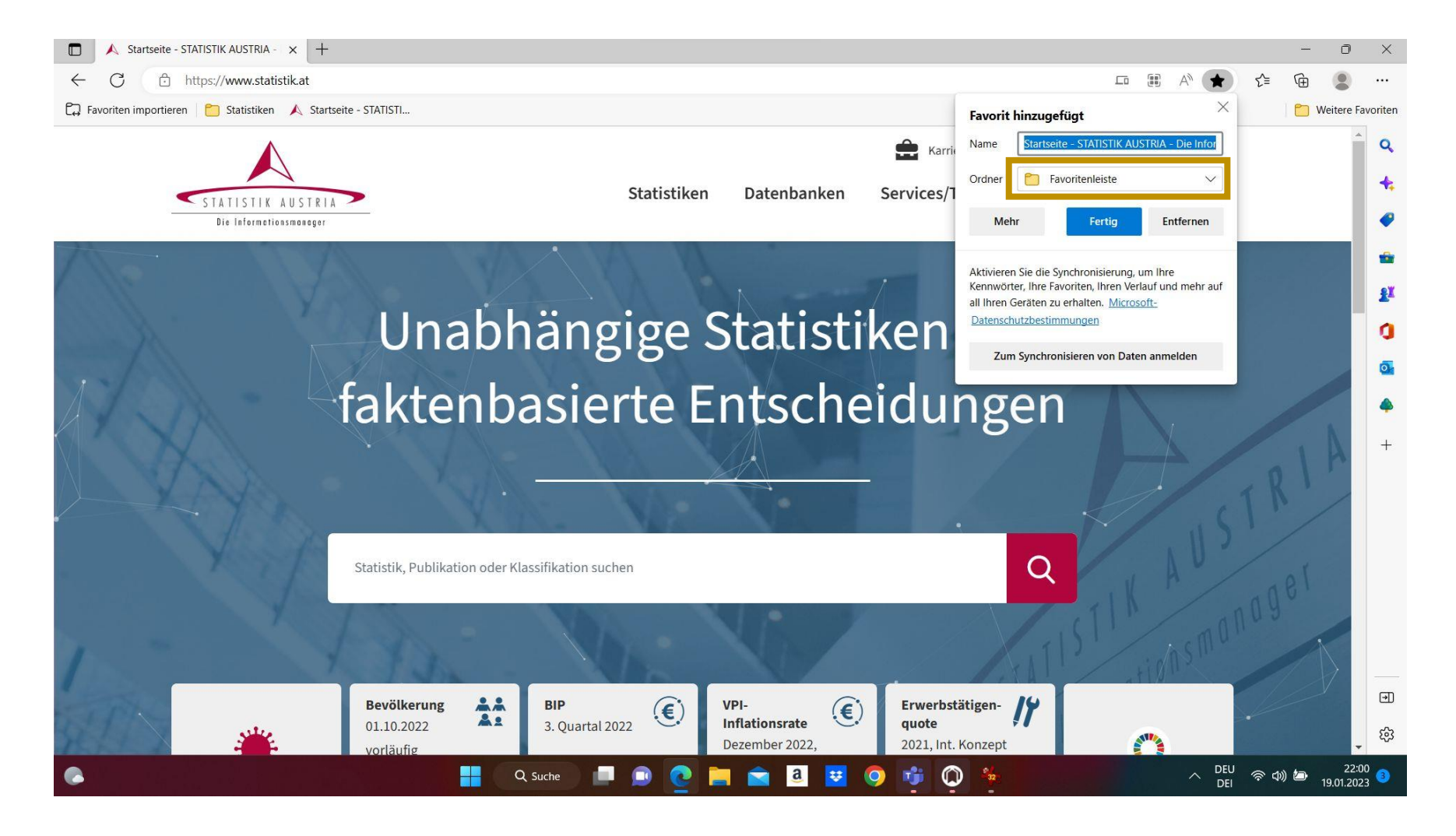

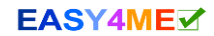

#### Wähle den Ordner Statistiken aus.

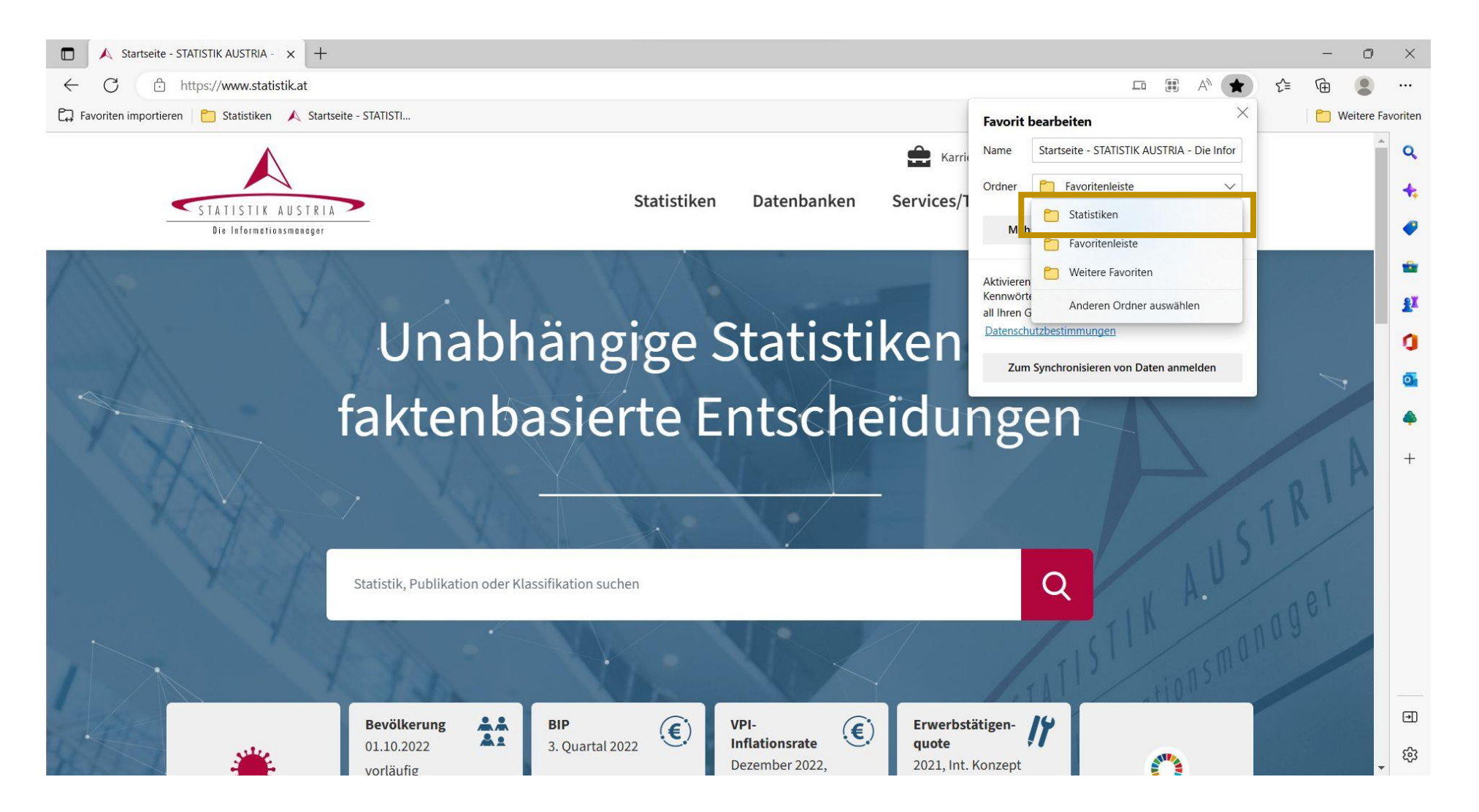

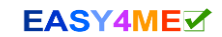

#### Wähle Fertig aus.

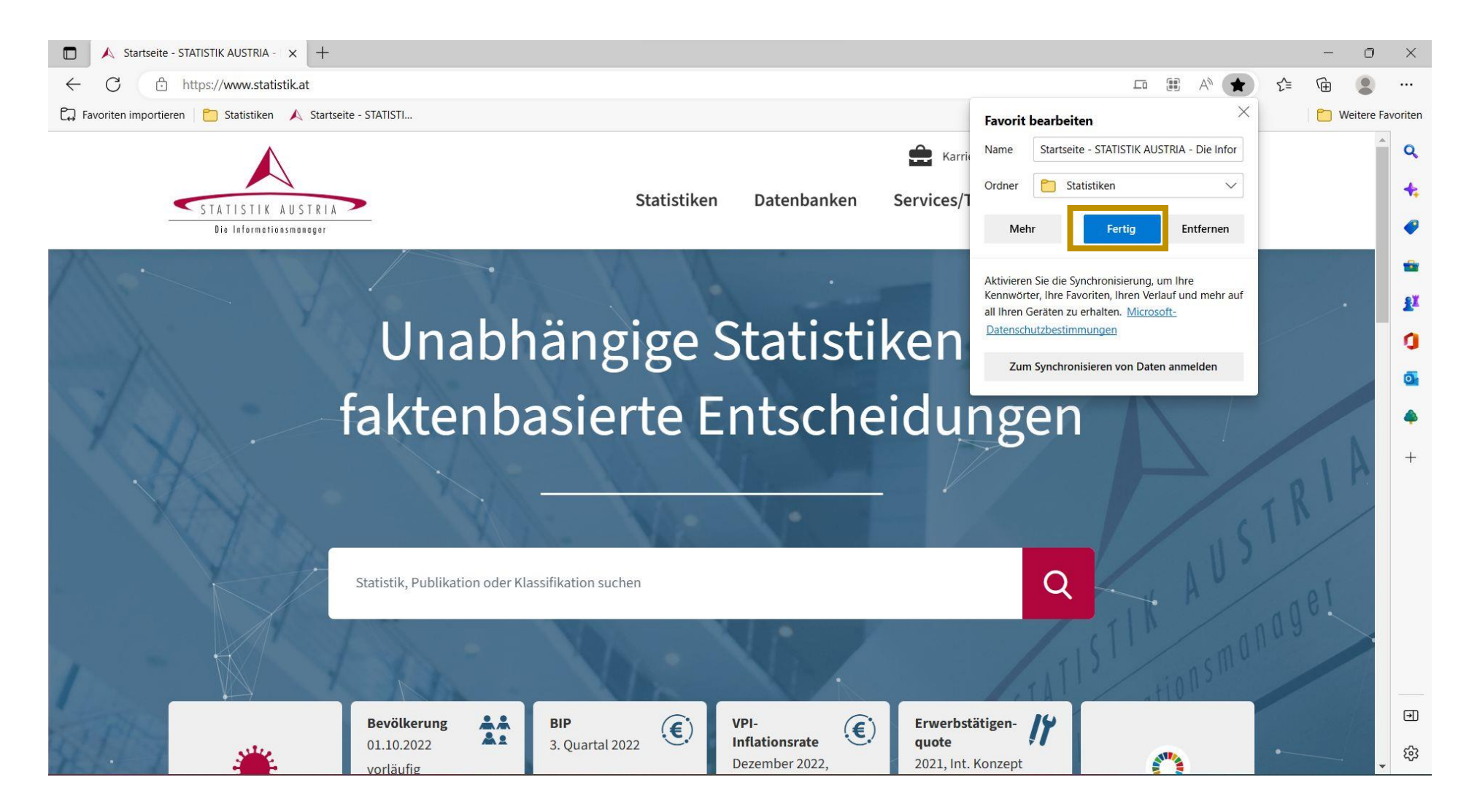

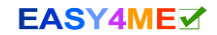

Du möchtest das umgebaute Parlament in Wien besuchen. Der Link dazu ist schon in den Favoriten im Ordner *Schule* gespeichert. Es gibt hier **drei Möglichkeiten** zum Ordner Schule und dem Link zu gelangen.

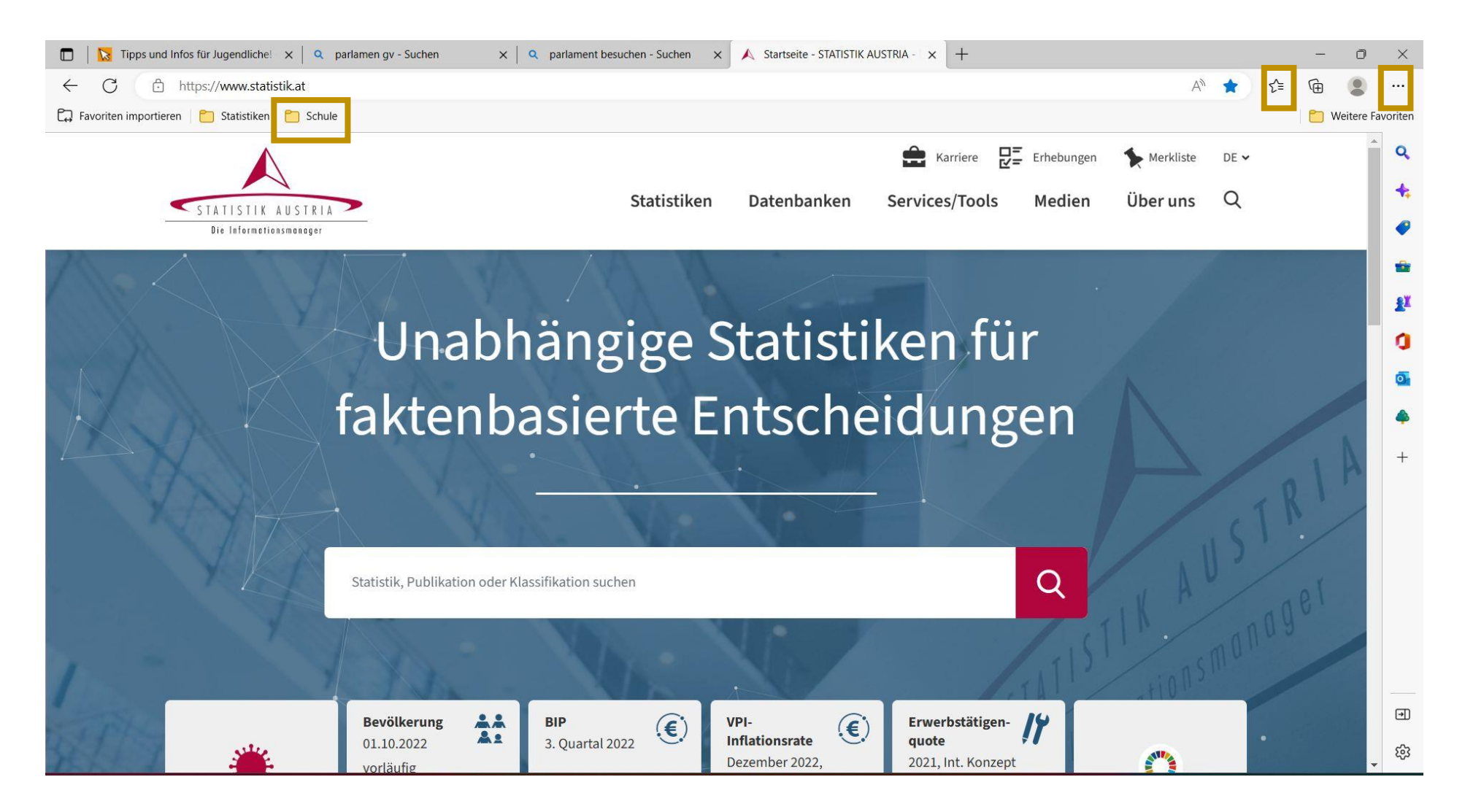

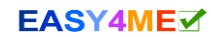

#### Wähle Favoriten aus.

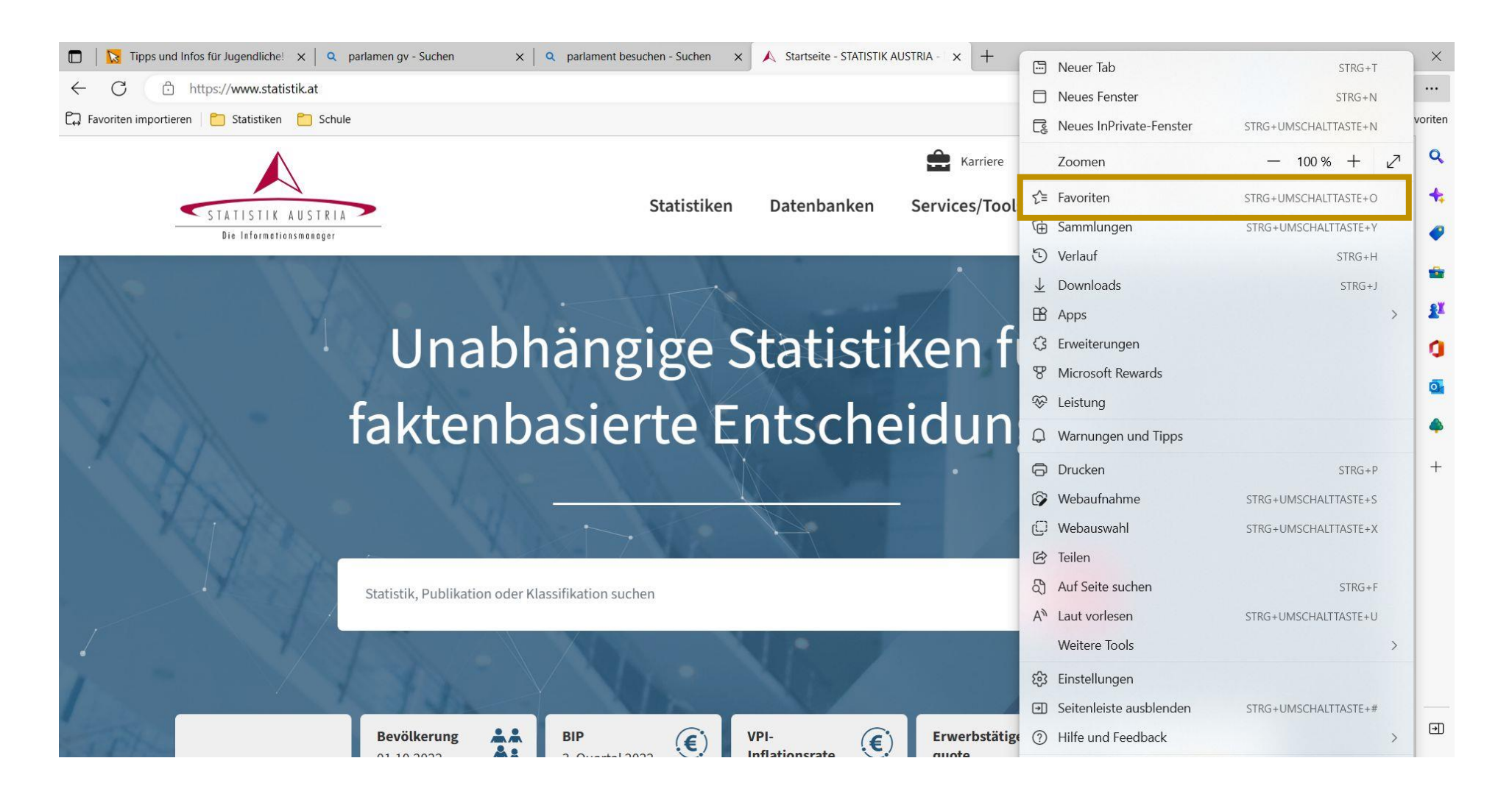

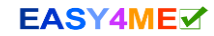

## Wähle den Link Führungen, Parlament Österreich

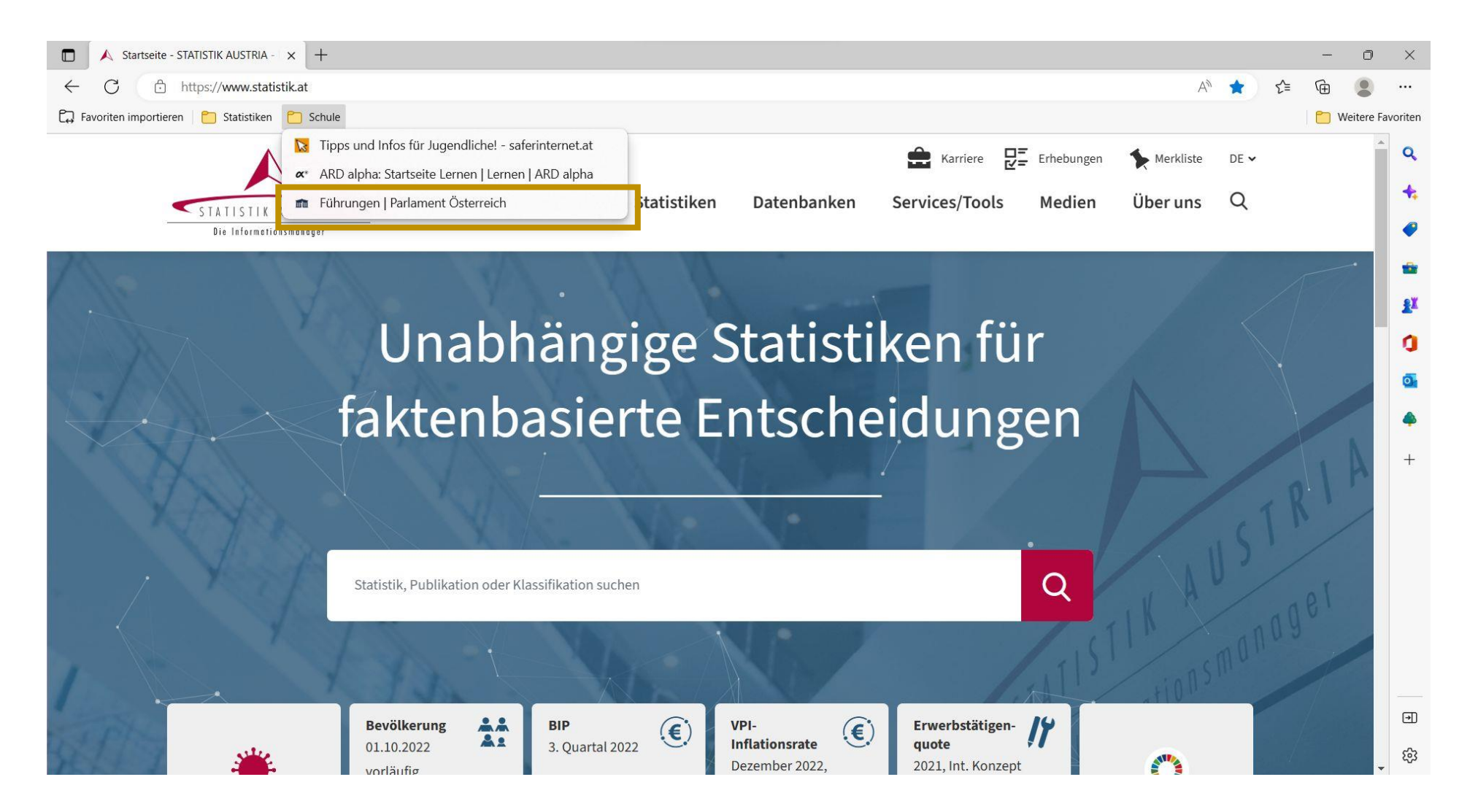

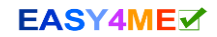

## Wähle den Link Führungen, Parlament Österreich

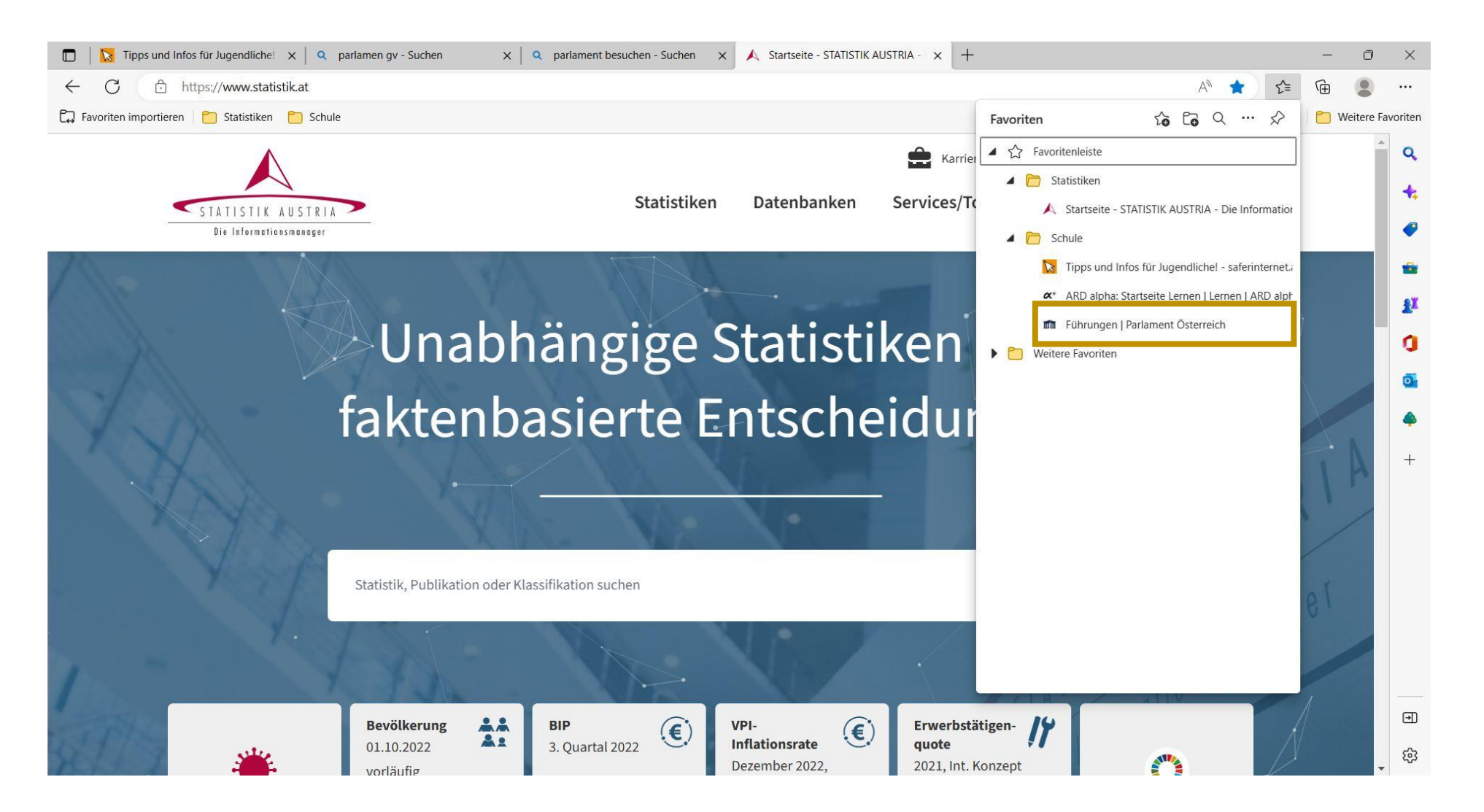

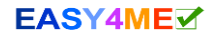

#### Mach einen Klick um an das Ende des Quiz zu kommen.

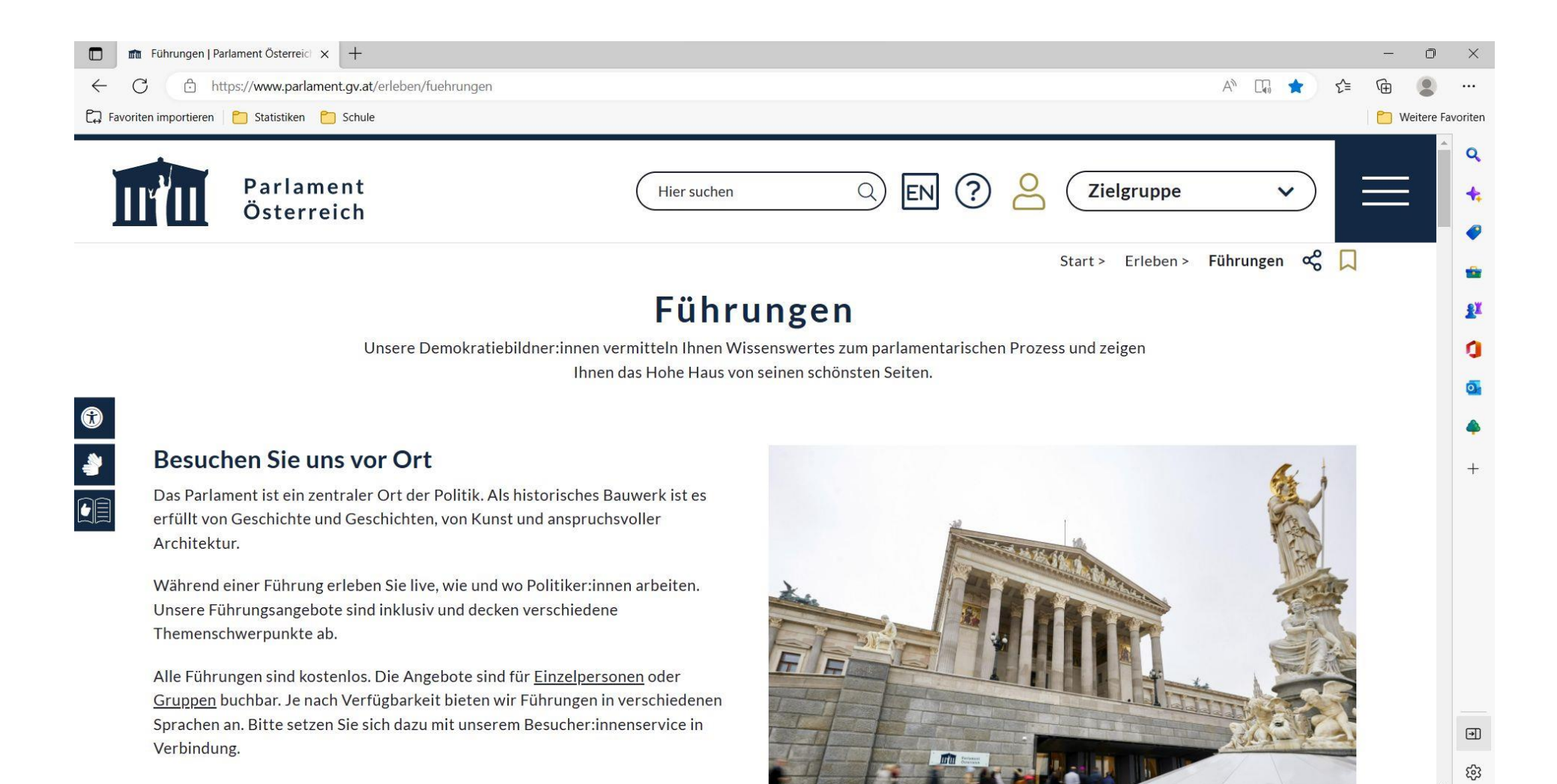

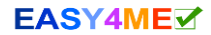

Eühre diesen Quiz mehrmals durch und stoppe die Zeit!

Windows hat eine Stoppuhr!

Diese findest du wenn du auf das Windows 💶 Startsymbol klickst und *Uhr* schreibst.

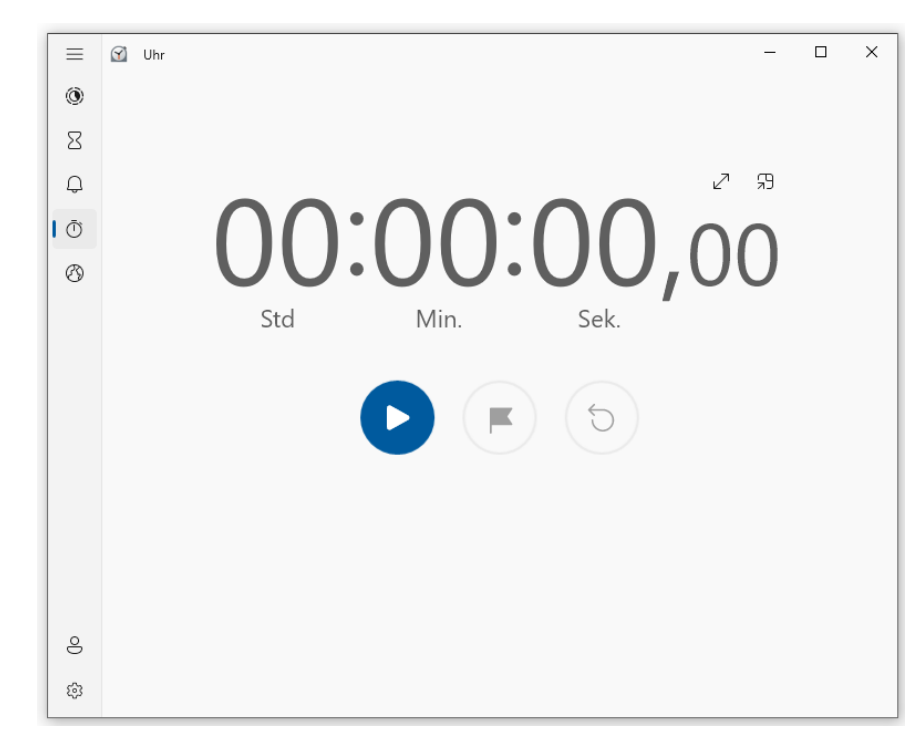

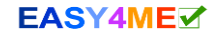